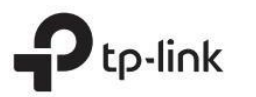

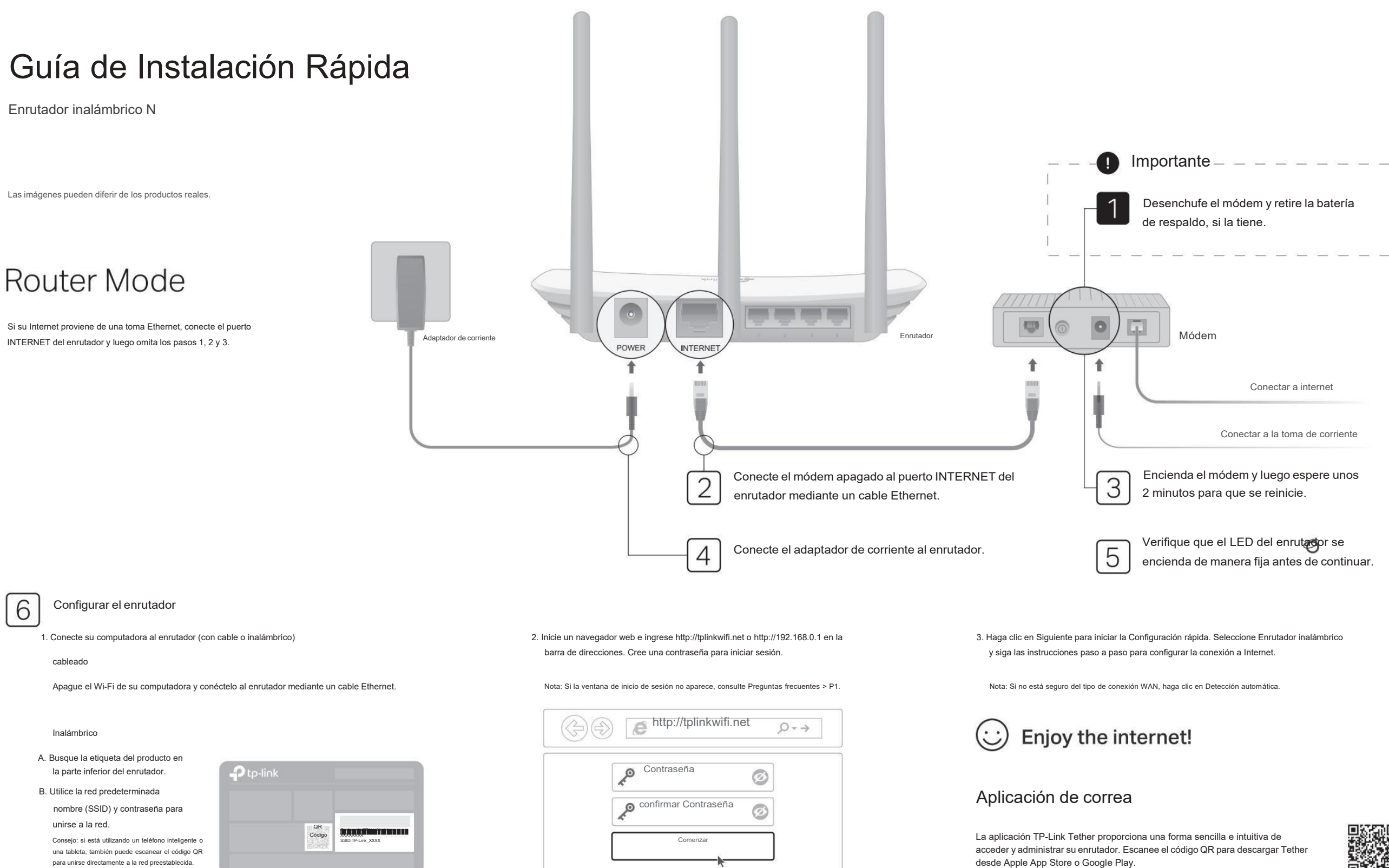

## Modo de punto de acceso

En este modo, el enrutador transforma su red cableada existente en una inalámbrica

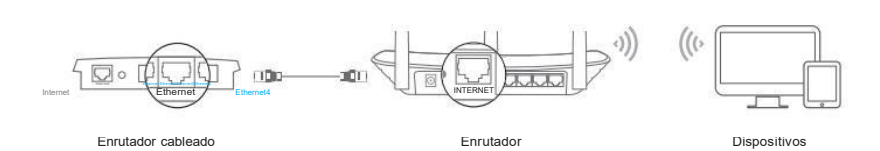

#### A. Encienda el enrutador.

- B. Conecte el puerto INTERNET del enrutador al puerto Ethernet de su enrutador cableado mediante un cable Ethernet como se muestra arriba.
- C. Conecte una computadora al enrutador mediante un cable Ethernet o de forma inalámbrica utilizando el SSID (nombre de la red) y la contraseña inalámbrica impresas en la etiqueta en la parte inferior del enrutador
- D. Inicie un navegador web e ingrese http://tplinkwifi.net en la barra de direcciones. Cree una contraseña para iniciar sesión.
- E. Haga clic en Siguiente para iniciar la Configuración rápida. Seleccione Punto de acceso y siga las instrucciones paso a paso para configurar la conexión a Internet

# **Enjoy the internet!**

### Modo extensor de alcance

En este modo, el enrutador aumenta la cobertura inalámbrica existente en su hogar.

### 1. Configurar

- A. Coloque el enrutador al lado de su enrutador host y enciéndalo.
- B. Conecte una computadora al enrutador mediante un cable Ethernet o de forma inalámbrica utilizando el SSID (nombre de la red) y la contraseña inalámbrica impresas en la etiqueta en la parte inferior del enrutador
- C. Inicie un navegador web e ingrese http://tplinkwifi.net en la barra de direcciones Cree una contraseña para iniciar sesión.
- D. Haga clic en Siguiente para iniciar la Configuración rápida. Seleccione Range Extender y siga las instrucciones paso a paso para configurar la conexión a Internet.

### 2. Reubicarse

Coloque el enrutador aproximadamente a medio camino entre su enrutador host y la zona "muerta" de Wi-Fi. La ubicación que elija debe estar dentro del alcance de su red de host existente.

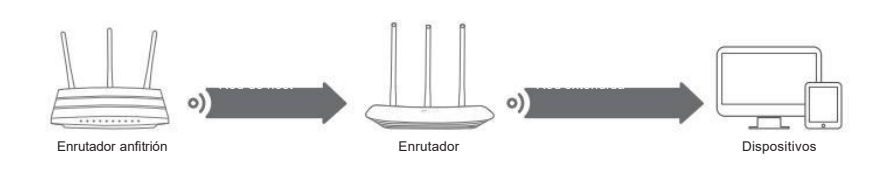

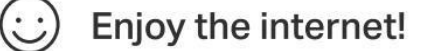

### Modo WISP

En este modo, el enrutador se conecta a la red ISP de forma inalámbrica en áreas sin servicio por cable

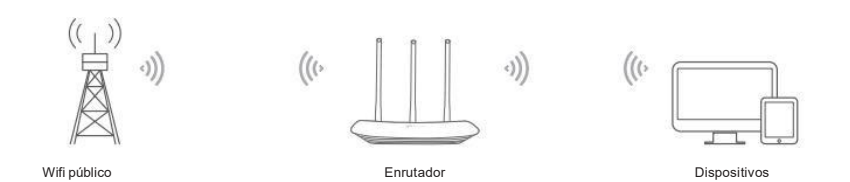

#### A. Encienda el enrutador

- B. Conecte una computadora al enrutador mediante un cable Ethernet o de forma inalámbrica utilizando el SSID (nombre de la red) y la contraseña inalámbrica impresas en la etiqueta en la parte inferior del enrutador
- C. Inicie un navegador web e ingrese http://tplinkwifi.net en la barra de direcciones. Cree una contraseña para iniciar sesión.
- D. Haga clic en Siguiente para iniciar la Configuración rápida. Seleccione WISP y siga las instrucciones paso a paso para configurar la conexión a Internet.

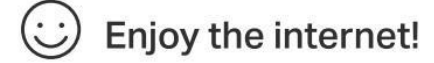

### Indicadores LED

|                 |                                                              | Encendido                                                                                                    |
|-----------------|--------------------------------------------------------------|----------------------------------------------------------------------------------------------------|
|                 |                                                              | fijo: Modo enrutador: el puerto de INTERNET está conectado, pero Internet no está disponible<br>Modo Punto de Acceso: El puerto INTERNET no está conectado. |
|                 | Naranja                                                      | Modo extensor de rango: el enrutador no está conectado a la red host.<br>Modo WISP: Internet no está disponible.                                            |
| LED dicThternet |                                                              | Parpadeando: El puerto de INTERNET no está conectado mientras está en modo enrutador.                                                                       |
|                 | Verde                                                        | Sólido en:                                                                                                    |
|                 |                                                              | Modo enrutador/WISP: Internet está disponible.                                                                                                    |
|                 |                                                              | Modo Punto de Acceso: El puerto INTERNET está conectado.                                                                                                    |
|                 |                                                              | Modo extensor de rango: el enrutador está conectado a la red host.                                                                                          |
|                 |                                                              | Parpadeando: El sistema se está iniciando o se está actualizando el firmware*.                                                                              |
| LED LAN         | Verde fijo encendido: al menos un puerto LAN está conectado. |                                                                                                    |
|                 |                                                              | Encendido                                                                                                    |
| LED Wi-Fi       | Verde                                                        | fijo: la función inalámbrica está habilitada.                                                                                                    |
|                 |                                                              | Parpadeando: la conexión WPS está en curso. Esto puede tardar hasta 2 minutos.                                                                              |

### Preguntas frecuentes (Preguntas frecuentes)

- P1. ¿Qué puedo hacer si no aparece la ventana de inicio de sesión?
  - Reinicie su enrutador e inténtelo nuevamente
- Si la computadora está configurada con una dirección IP estática, cambie su configuración para obtener una dirección IP y una dirección de servidor DNS automáticamente.
- Verifique que http://tplinkwifi.net o http://192.168.0.1 estén ingresados correctamente en el navegador web. Alternativamente ingrese http://192.168.1.1 en el navegador web y presione Entrar.
- Utilice otro navegador web e inténtelo de nuevo.
- Deshabilite y luego habilite el adaptador de red que se está utilizando.

#### P2. ¿Qué puedo hacer si no puedo acceder a Internet cuando estoy en modo enrutador?

Reinicie su módem y enrutador, luego inténtelo nuevamente.

- Verifique si Internet funciona normalmente conectando una computadora directamente al módem mediante un cable Ethernet \* Si no es así, comuníquese con su proveedor de servicios de Internet
- Inicie sesión en la página de administración web del enrutador y vaya a la página Estado para verificar si la dirección IP \* WAN es válida o no. Si es así, ejecute la Configuración rápida nuevamente; de lo contrario, vuelva a verificar la conexión del hardware
- Para usuarios de módem por cable, inicie sesión en la página de administración web del enrutador. Vaya a Red > Clonar \* MAC, seleccione Clonar dirección MAC y haga clic en Guardar. Luego reinicie tanto el módem como el enrutador.

#### P3. ¿Cómo restauro el enrutador a su configuración predeterminada de fábrica?

- Con el enrutador encendido, presione y mantenga presionado el botón RESET en el panel posterior del enrutador durante más • de 2 segundos hasta que todos los LED se apaguen. El enrutador se reiniciará.
- Inicie sesión en la página de administración web del enrutador. Vaya a Herramientas del sistema > Valores predeterminados de fábrica y haga clic en Restaurar. El enrutador se restaurará y reiniciará automáticamente.

### P4. ¿Qué puedo hacer si olvidé mi contraseña de administración web?

Consulte Preguntas frecuentes > P3 para restablecer el enrutador y luego cree una contraseña para iniciar sesión

#### P5. ¿Qué puedo hacer si olvidé la contraseña de mi red inalámbrica?

- La contraseña inalámbrica predeterminada de fábrica está impresa en la etiqueta del enrutador.
- Conecte una computadora directamente al enrutador mediante un cable Ethernet. Inicie sesión en la página de
- administración web del enrutador y vaya a Inalámbrico > Seguridad inalámbrica para obtener o restablecer su contraseña inalámbrica

#### Información de seguridad

- Mantenga el dispositivo aleiado del agua, el fuego, la humedad o ambientes calurosos
- \* No intente desmontar, reparar ni modificar el dispositivo. Si necesita servicio, por favor contáctenos.
- No utilice un cargador o cable USB dañado para cargar el dispositivo.
- \* No utilice ningún otro cargador que los recomendados.
- No utilice el dispositivo donde no se permitan dispositivos inalámbricos.
- \* El adaptador se instalará cerca del equipo y será de fácil acceso.

Para comunicarse con usuarios o ingenieros de TP-Link, únase a la comunidad TP-Link en https://community.tplink.com.

### E

Si tiene alguna sugerencia o necesidad sobre las guías de productos, puede enviar un correo electrónico a techwriter@tplink.com.cn.

Para obtener soporte técnico, servicios de reemplazo, guías de usuario y otra información, visite https://

### www.tp-link.com/support o simplemente escanee el código QR

 $\bigcirc$ 

 $\bowtie$